S VENTIS

# PPA/WEB – MÓDULO QUALITATIVO

Equipe: SUPLAN/ SPLAN/ SEFP

- Abril/2019 -

Obs.: A versão com os vídeos será disponibilizada em breve.

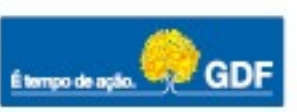

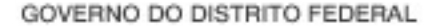

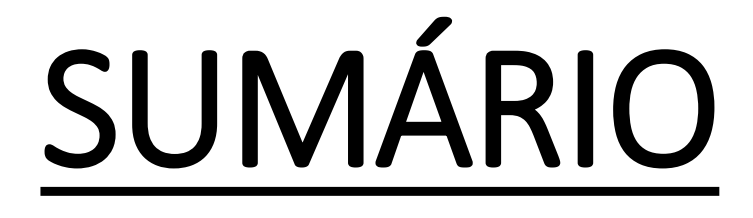

- 1. INTRODUÇÃO
- 2. DESENVOLVIMENTO

### <u>1ª Parte</u>

- 2.1 Acesso ao sistema
- 2.2 Orientações Gerais
- 2.3 Cadastro da Proposta
- 2.4 Espelho
- 2.5 Extração em word/excel
- 2.6 Informações Gerenciais/ Classificadores
- 2.7 Prática

### <u>2ª Parte</u>

S VENTIS

2.8 Tramitação 2.9 Prática

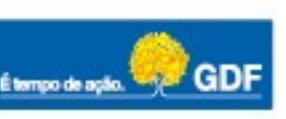

S VENTIS

# **1. INTRODUÇÃO**

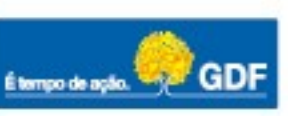

S VENTIS

# <u>OBJETIVO</u>

- Apresentar o sistema PPA-WEB e capacitar os usuários na utilização do módulo qualitativo.
- Realizar treinamento prático

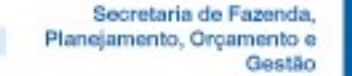

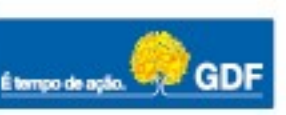

# ELABORAÇÃO DO PPA 2020-2023

**Evento 1-** Reuniões preparatórias de nivelamento teórico – Ciclo de Planejamento e Metodologia do PPA 2020-2023

Datas: 26/03, 27/03 e 28/03 - Auditório da EGOV - 14h30 às 18h

**Evento 2-** Reuniões Temáticas para elaboração do Plano Plurianual 2020-2023, com definição dos atributos do PPA da Unidade.

Datas: 16/04, 17/04, 23/04/ 24/04, 25/04 - EGOV - 09h30 às 12h

**Evento 3** - Treinamento prático para utilização do Sistema PPA-WEB (Módulo Qualitativo) Datas: 16/04, 17/04, 23/04/ 24/04, 25/04 – EGOV (laboratório de informática) - 14h30 às 18h

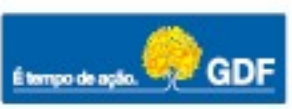

Secretaria de Fazenda nejamento, Orcamento e

Gestão

# METODOLOGIA DO PPA 2020-2023

## PLANEJAMENTO ESTRATÉGICO - PPA - LDO - LOA - SAG -

**RELATÓRIO DE ATIVIDADES - MONITORAMENTO E AVALIAÇÃO DO PPA** 

### ELABORAÇÃO DO PPA EM 2 FASES: QUALITATIVA (OBJETO DO CURSO)

QUANTITATIVA (APÓS LIBERAÇÃO DOS TETOS ORÇAMENTÁRIOS)

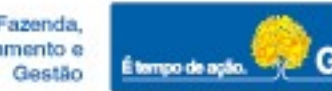

S VENTIS

# **2. DESENVOLVIMENTO**

# **2.1 ACESSO AO SISTEMA**

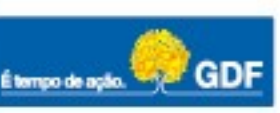

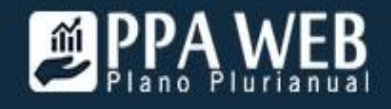

| Titular-UO: | 19101 | - Secretaria | de Estado | de Fazenda, | Planejamento, | Orçamento e | Gestão | d |
|-------------|-------|--------------|-----------|-------------|---------------|-------------|--------|---|
|-------------|-------|--------------|-----------|-------------|---------------|-------------|--------|---|

19101 - Secretaria de Estado de Fazenda, Planejamento, Orçamento e Gestão do DF

23901 - Secretaria de Estado de Saúde do DF

#### De PPA

### Tramitação ACESSO AO SISTEMA

- ENDEREÇO ELETRÔNICO:

https://treinamento.sistemas.df.gov.br/PPAWEB

- CPF

-

S VENTIS

- LOGIN
- RECUPERAÇÃO DE SENHA (MÍNIMO: 8 CARACTERES)
- USUÁRIO ACESSO
- FORMA DE RECEBIMENTO DA SENHA
- VINCULO DO USUÁRIO (MAIS DE 1 UND)

| PP      | AWEB              |
|---------|-------------------|
| СРҢ     |                   |
|         |                   |
| Lembrar | Recuperar senha í |
|         | Entrar            |

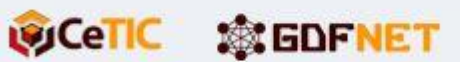

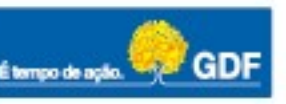

TESTE ~

Voltar

S VENTIS

## **CADASTRO DO USUÁRIO**

| 🛦 PPA-WEB |                  |        |  |
|-----------|------------------|--------|--|
|           | Altere sua Senha |        |  |
|           | Senha            |        |  |
|           | Confirmação      |        |  |
|           |                  | Salvar |  |

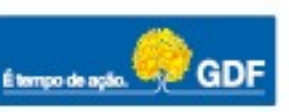

S VENTIS

# **2.2 ORIENTAÇÕES GERAIS**

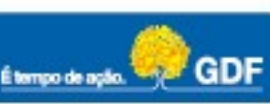

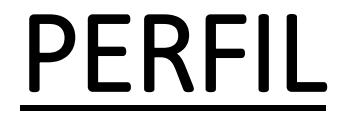

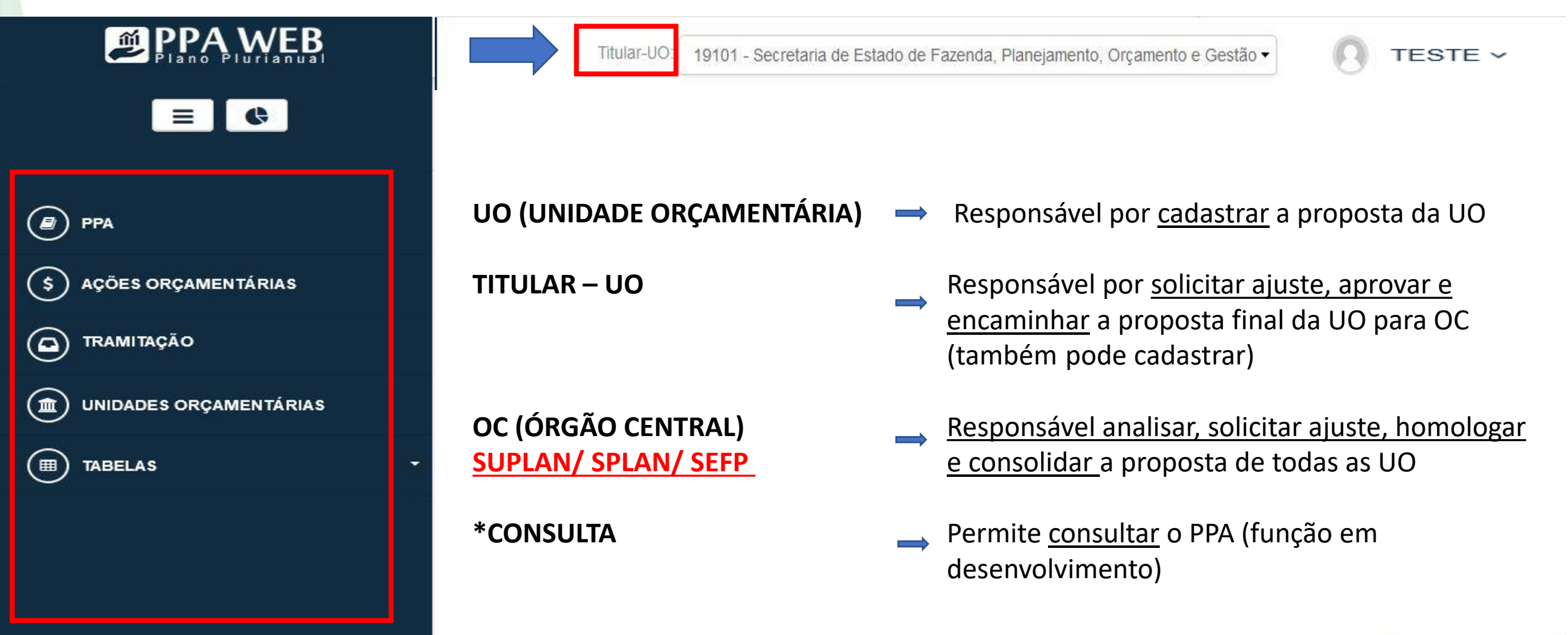

![](_page_10_Picture_4.jpeg)

![](_page_11_Figure_1.jpeg)

### <u>ÁRVORE PRINCIPAL</u>

![](_page_11_Picture_4.jpeg)

<u>PPA</u>

| PPA WEB                | Titular-UO: | 19101 - Secretaria de Estado de Fazenda, Planejamento, | Orçamento e Gestão d | · •       |
|------------------------|-------------|--------------------------------------------------------|----------------------|-----------|
| PPA                    | PPA         |                                                        |                      |           |
| S AÇÕES ORÇAMENTÁRIAS  | "Selecione  | e um PPA"                                              | - Limpar             |           |
|                        |             |                                                        |                      |           |
| UNIDADES ORÇAMENTÁRIAS |             |                                                        |                      |           |
|                        |             |                                                        |                      |           |
|                        |             |                                                        |                      |           |
|                        |             |                                                        |                      |           |
|                        |             |                                                        |                      |           |
|                        |             |                                                        |                      | $\supset$ |
|                        |             |                                                        |                      |           |

![](_page_12_Picture_4.jpeg)

![](_page_13_Picture_1.jpeg)

### <u>ÁRVORE PRINCIPAL</u>

![](_page_13_Picture_4.jpeg)

## AÇÕES ORÇAMENTÁRIAS

| PPA WEB                 |                     | UO: 19101 - Sec       | cretaria de Estado de Fazenda, Planejamento, Orçamento e Gestão do | DF •               |                  |
|-------------------------|---------------------|-----------------------|--------------------------------------------------------------------|--------------------|------------------|
| 😰 РРА                   | \$ Acões Orçam      | entárias              |                                                                    | O Nova Aç          | ão Orçamentária  |
| \$ AÇÕES ORÇAMENTÁRIA S | Código ou Nome      |                       | Todos Status                                                       |                    | •                |
| TRAMITAÇÃO              | Inativas Ações Prop | oostas pela Unidade   | Filtrar Limpar                                                     |                    |                  |
| UNIDADES ORÇAMENTÁRIAS  |                     |                       |                                                                    |                    |                  |
|                         |                     |                       | STATUS                                                             | Branananta da Acão | مد مد<br>مدرقة م |
|                         | 3333 MANU           | TENÇÃO DE ESCOLA      | OC - Homologado                                                    | 19101 - SEFP       | AÇ023            |
|                         | 3903 REFO           | RMA                   | OC - Homologado                                                    | 09103 - RA I       | e                |
|                         | 4088 CAPA0          | CITAÇÃO DE SERVIDORES | OC - Homologado                                                    | 19101 - SEFP       | <b>~</b>         |

Secretaria de Fazenda, Planejamento, Orçamento e Gestão

![](_page_14_Picture_4.jpeg)

TESTE ~

\$

0

۲

## AÇÕES ORÇAMENTÁRIAS

| METODOLOGIA            | Ação Orça                   | mentária                             |     |                                         | O Nova Voltar                                                                    |
|------------------------|-----------------------------|--------------------------------------|-----|-----------------------------------------|----------------------------------------------------------------------------------|
| РРА                    | 4088 - CAPACI               | TAÇÃO DE SERVIDORES                  |     |                                         |                                                                                  |
| AÇÕES ORÇAMENTÁRIAS    |                             |                                      |     |                                         |                                                                                  |
| TRAMITAÇÃO             | Status da Ação C            | <b>)rçamentária:</b> OC - Homologado |     | Proponente da Açã<br>Orçamento e Gestão | o <mark>:</mark> 19101 - Secretaria de Estado de Fazenda, Planejamento,<br>do DF |
| USUÁRIOS               |                             |                                      |     |                                         | Solicitar Ajuste                                                                 |
| UNIDADES ORÇAMENTÁRIAS | Código                      | 4088                                 | 0   | Nome *                                  | CAPACITAÇÃO DE SERVIDORES                                                        |
| TABELAS -              | Temporário                  |                                      |     | Descrição *                             |                                                                                  |
|                        | Implementação *             | Direta e/ou Delegação                | - ? |                                         | CAPACITAR SERVIDORES                                                             |
|                        | Tipo Ação<br>Orçamentária * | Atividade                            |     | Produto / Unidade<br>de Medida *        | 0009 - PESSOA CAPACITADA / PESSOA                                                |
|                        | Classificação *             | Orçamentária                         | -   | Proponente da                           | 19101 - Secretaria de Estado de Fazenda Planeiamen                               |
|                        | Justificativa               |                                      |     | Ação<br>OC / PPA<br>anteriores          |                                                                                  |

![](_page_15_Picture_4.jpeg)

![](_page_16_Picture_1.jpeg)

### <u>ÁRVORE PRINCIPAL</u>

![](_page_16_Picture_4.jpeg)

## <u>TRAMITAÇÃO</u>

| PPA WEB                |                            | UO:          | 19101 - Secretaria de Estado d | e Fazeno | da, Planejamento, Orçamento e Gestão do DF               | TESTE -          |  |
|------------------------|----------------------------|--------------|--------------------------------|----------|----------------------------------------------------------|------------------|--|
| PPA                    | Tramitação                 |              |                                |          |                                                          | Voltar           |  |
| S AÇÕES ORÇAMENTÁRIAS  | PPA 2020-2023              |              | •                              |          | 19101 - Secretaria de Estado de Fazenda, Planejamento, ( | Drçamento e Ge 🔻 |  |
|                        | Todos Tipos de Atributos 🔹 |              |                                |          | Todos Status 🔹                                           |                  |  |
| UNIDADES ORÇAMENTÁRIAS | Código ou Nome do Atributo |              |                                |          | Filtrar Limpar                                           |                  |  |
|                        |                            |              |                                |          |                                                          |                  |  |
|                        | PROGRAMAS                  |              |                                |          |                                                          |                  |  |
|                        | CÓDIGO                     | NOME         |                                |          | TIPO                                                     | AÇÕE S           |  |
|                        | 9010                       | Teste Manual |                                |          | Temático                                                 | ↔                |  |
|                        | 1 registro                 |              |                                |          |                                                          |                  |  |
|                        |                            |              |                                |          |                                                          |                  |  |

![](_page_17_Picture_3.jpeg)

![](_page_17_Picture_4.jpeg)

![](_page_18_Picture_1.jpeg)

### <u>ÁRVORE PRINCIPAL</u>

![](_page_18_Picture_3.jpeg)

![](_page_18_Picture_4.jpeg)

### UNIDADES ORÇAMENTÁRIAS

| Plano Plurianual       |                         |       |                                                                            |            | O TESTE ~ |
|------------------------|-------------------------|-------|----------------------------------------------------------------------------|------------|-----------|
| PPA                    | <b>D</b> Unidades       | Orçai | mentárias                                                                  |            |           |
| \$ AÇÕES ORÇAMENTÁRIAS |                         |       |                                                                            |            |           |
|                        |                         |       | Ativas Pesquisar Limpar                                                    |            |           |
| UNIDADES ORÇAMENTÁRIAS |                         |       |                                                                            |            |           |
|                        | UNIDADE<br>ORÇAMENTÁRIA | SIGLA | DESCRIÇÃO                                                                  | ATIVO      | AÇÕES     |
|                        | 01101                   | CLDF  | CAMARA LEGISLATIVA DO DF                                                   | <b>*</b>   | Q         |
|                        | 09101                   | CACI  | Casa Civil do Distrito Fedeal                                              | *          | Q         |
|                        | 09103                   | RAI   | ADM PLANO PILOTO                                                           | ~          | Q         |
|                        | 19101                   | SEFP  | Secretaria de Estado de Fazenda, Planejamento,<br>Orçamento e Gestão do DF | <b>*</b> 2 | Q         |
|                        | 23901                   | SES   | Secretaria de Estado de Saúde do DF                                        | <b>a</b>   | <b>a</b>  |

![](_page_19_Picture_3.jpeg)

![](_page_19_Picture_4.jpeg)

Gestão

![](_page_20_Picture_1.jpeg)

( 🖉 рра

\$ AÇÕES ORÇAMENTÁRIAS

(
 UNIDADES ORÇAMENTÁRIAS

🕒 Unidades de Medida

Produtos

**9** Regionalizações

### <u>ÁRVORE PRINCIPAL</u>

![](_page_20_Picture_12.jpeg)

### UNIDADES DE MEDIDAS

PPA WEB

PPA

\$ AÇÕES ORÇAMENTÁRIAS

D TRAMITAÇÃO

(
 UNIDADES ORÇAMENTÁRIAS

(Ⅲ) TABELAS

Cunidades de Medida

| Ativas | Pesquisar | Limpar |  |
|--------|-----------|--------|--|

| CÓDIGO | NOME           | SIGLA | ATIVO                 | AÇÕES |
|--------|----------------|-------|-----------------------|-------|
| 01     | unidade        | UN    | <b>.</b>              | Q     |
| 02     | metro          | М     | •                     | ٩     |
| 03     | metro quadrado | M2    | ~                     | Q     |
| 12     | pessoa         | Р     | <ul> <li>✓</li> </ul> | ٩     |
| 52     | Hectare        | Hct   | ~                     | a     |

5 registros

Secretaria de Fazenda, Planejamento, Orçamento e Gestão

![](_page_21_Picture_14.jpeg)

TESTE ~

### **PRODUTOS**

![](_page_22_Figure_2.jpeg)

![](_page_22_Picture_4.jpeg)

![](_page_23_Picture_0.jpeg)

## <u>REGIONALIZAÇÃO</u>

| ( 🝙 )  | PPA |
|--------|-----|
| $\sim$ |     |

\$ AÇÕES ORÇAMENTÁRIAS

PPA WEB

UNIDADES ORÇAMENTÁRIAS

| Regionaliza    | ações       |                         |       |      |
|----------------|-------------|-------------------------|-------|------|
|                |             |                         |       | w x  |
|                |             | Ativas Pesquisar Limpar |       |      |
| REGIONALIZAÇÃO | NOME REGIÃO | ÁREA DE ABRANGÊNCIA     | ATIVO | ACÃO |

| REGIONALIZAÇÃO | NOME REGIÃO             | ÁREA DE ABRANGÊNCIA | ATIVO        | AÇÃO |
|----------------|-------------------------|---------------------|--------------|------|
| 01             | Região I - Plano Piloto | Plano Piloto        | <b>v</b>     | Q    |
| 02             | Região II - Gama        | Gama                | ( <b>V</b> ) | Q    |
| 80             | Região 80 - Central     | Brasília, Cruzeiro, | *            | Q    |
| 99             | Distrito Federal        | Todas as RA do DF   | - <b>*</b> < | Q    |

Secretaria de Fazenda, Planejamento, Orçamento e Gestão

![](_page_23_Picture_12.jpeg)

M TESTE ~

9

### JANELAS DE TRABALHO

|                        | Janelas    | de Trabalho        | PPA 2020 - 2023                          | ~ |           | Voltar        |
|------------------------|------------|--------------------|------------------------------------------|---|-----------|---------------|
| PPA                    | _          | Data Início *      | 01/02/2019                               | ~ |           |               |
| \$ AÇÕES ORÇAMENTÁRIAS | O Nova J   | Data Fim*          | 31/01/2020                               |   | DATA FIM  | AÇÕES         |
|                        | Elaboraç   | Fase do PPA*       | Elaboração -                             | 3 | 1/01/2020 | - Inativar    |
|                        | 1 registro | Perfis Autorizados | Elaboração<br>Monitoramento<br>Avaliação |   |           |               |
| UNIDADES ORÇAMENTÁRIAS |            | Titular UO         | Revisão                                  |   |           |               |
| TABELAS -              |            | ✓ Unidade Orçame   | entária                                  |   |           |               |
|                        |            |                    | Salvar                                   |   |           |               |
|                        |            |                    |                                          |   | Secondar  | ia da Easanda |

Planejamento, Orçamento e

Gestão

GDF

É tempo de ação.

S VENTIS

### ESTRUTURA DO PPA 2020-2023

![](_page_25_Figure_2.jpeg)

![](_page_25_Picture_3.jpeg)

Planejamento, Orçamento e Gestão

![](_page_26_Picture_0.jpeg)

## <u>PERMISSÕES</u>

- UO RESPONSÁVEIS POR OBJETIVOS NÍVEL 1
- UO RESPONSÁVEIS PELOS ATRIBUTOS DO OBJETIVO NÍVEL 2
- UO COM PERMISSÃO PARA ADERIR A AÇÃO ORÇAMENTÁRIA NÍVEL 3

### **REGRAS:**

✓ SÓ OC TEM AUTORIZAÇÃO PARA INCLUIR/ EXCLUIR PERMISSÃO ✓ PERMISSÕES INDEPENDENTES ENTRE SI

![](_page_26_Picture_7.jpeg)

### PERMISSÕES – UO RESPONSÁVEIS POR OBJETIVOS - NÍVEL 1

![](_page_27_Figure_2.jpeg)

![](_page_27_Picture_4.jpeg)

### <u>PERMISSÕES – UO RESPONSÁVEIS PELOS ATRIBUTOS DO OBJETIVO - NÍVEL 2</u>

![](_page_28_Figure_2.jpeg)

### - <u>PERMISSÕES – UO COM PERMISSÃO PARA ADERIR A AÇÃO ORÇAMENTÁRIA -</u> NÍVEL 3

![](_page_29_Figure_1.jpeg)

## **TRANSPARÊNCIA**

### INTERAÇÃO, PARTICIPAÇÃO E COMUNICAÇÃO ENTRE AS UNIDADES POR MEIO DOS:

- Objetivos (TODOS os usuários visualizam)

- Contextualização e Caracterização (visualização conforme a permissão)
  - Comentários (visualização conforme a permissão)

![](_page_30_Picture_7.jpeg)

S VENTIS

# **2.3 CADASTRO DA PROPOSTA**

![](_page_31_Picture_3.jpeg)

**CADASTRO DA PROPOSTA** 

GOVERNO DO DISTRITO FEDERAL

CÓDIGOS

|        | <u>ATRIBUTO</u>      | <u>PROVISÓRIO</u> | <u>DEFINITIVO</u>                     |
|--------|----------------------|-------------------|---------------------------------------|
|        | META                 | PM52              | M52                                   |
|        | OBJETIVO             | P086              | 086                                   |
|        | AÇ. NÃO ORÇAMENTÁRIA | PAN57             | AN57                                  |
|        | INDICADOR            | PIN02             | INO2                                  |
|        | AÇÃO ORÇAMENTÁRIA    | PAO101            | Atualizado pelo OC,<br>conforme SIGGO |
|        | INDICADOR DE IMPACTO | Não há            | 1149                                  |
| S VENT | PROGRAMA             | Não há            | 6202                                  |
|        |                      |                   |                                       |

Regra: P (provisório) + sigla atributo + nº gerado pelo sistema

![](_page_32_Picture_6.jpeg)

S VENTIS

#### **CADASTRO DA PROPOSTA**

Programa Temático

Órgão Central - responsável por incluir os programas.

| Código:               | 6111            |
|-----------------------|-----------------|
| Nome:                 | SAÚDE PÚBLICA   |
| Temporário:           | Não             |
| Data Início:          | 01/01/2020      |
| Data Fim:             | 31/12/2023      |
| Público Beneficiário: | População do DF |
| Tipo Programa:        | Temático        |
| Descrição:            |                 |
| Justificativa:        |                 |

![](_page_33_Picture_5.jpeg)

![](_page_33_Picture_6.jpeg)

![](_page_34_Picture_0.jpeg)

S VENTIS

#### CADASTRO DA PROPOSTA

### Objetivos

- Unidade recebe autorização para inserir objetivo dentro de um programa.
- Seleciona o programa na árvore;
- Se a unidade for autorizada (nível 1), estará habilitado para preenchimento pela UO:
  - Contextualização;
  - Inclusão de Novo Objetivo;
  - Caracterização.

![](_page_34_Picture_10.jpeg)

![](_page_34_Picture_12.jpeg)

#### **CADASTRO DA PROPOSTA**

Unidades Orçamentárias responsáveis por objetivos.

| CÓDIGO     | SIGLA | DESCRIÇÃO                           |
|------------|-------|-------------------------------------|
| 23901      | SES   | Secretaria de Estado de Saúde do DF |
| 1 registro |       |                                     |

| Código:        | 6111          |
|----------------|---------------|
| Nome:          | SAÚDE PÚBLICA |
| Temporário:    | Não           |
| Data Início:   | 01/01/2020    |
| Data Fim:      | 31/12/2023    |
| Público-alvo:  |               |
| Tipo Programa: | Temático      |
| Descrição:     |               |
| Justificativa: |               |

S VENTIS

| Jontextualização | ,          |         |      | O Nova |
|------------------|------------|---------|------|--------|
| DATA             | I          | JO      | AÇÃO |        |
| Nenhum registro  | encontrado |         |      |        |
| registros        |            |         |      |        |
| Comentários      |            |         |      | O Novo |
| DATA             | UO         | USUÁRIO |      |        |

O registros

Secretaria de Fazenda, Planejamento, Orçamento e Gestão

![](_page_35_Picture_7.jpeg)

NÍVEL 1

0

| bjetivos                   |      |                |       |
|----------------------------|------|----------------|-------|
| Novo Objetivo              |      |                |       |
| CÓDIGO                     | NOME | UO RESPONSÁVEL | AÇÕES |
| Nenhum registro encontrado | 0    |                |       |

|       | Novo Obje  | objetivo<br>etivo |        |                               |  |
|-------|------------|-------------------|--------|-------------------------------|--|
|       |            |                   |        |                               |  |
|       | Código     |                   |        | Código gerado automaticamente |  |
|       | Temporário |                   |        |                               |  |
|       | Nome *     |                   |        |                               |  |
|       | Inativo    |                   |        |                               |  |
| S VEN | Descrição  |                   |        |                               |  |
| OTEN  |            |                   |        |                               |  |
|       |            |                   | Salvar |                               |  |

| Caracterização  |            |         | O Nova                              |
|-----------------|------------|---------|-------------------------------------|
| DATA            | ι          | 10      | AÇÃO                                |
| Nenhum registro | encontrado |         |                                     |
| registros       |            |         |                                     |
| comentários     |            |         | O Novo                              |
| DATA            | UO         | USUÁRIO |                                     |
| Nenhum registro | encontrado |         |                                     |
| registros       |            |         | Planejamento, Orçamento e<br>Gestão |

![](_page_36_Picture_3.jpeg)

#### CADASTRO DA PROPOSTA

![](_page_37_Picture_2.jpeg)

### Indicadores

- Seleciona o Objetivo na árvore
- Se a unidade for autorizada (nível 2), os campos Indicadores, Ações Não Orçamentárias e Metas estarão habilitados para preenchimento;

#### Seleciona Novo Indicador.

| O Novo Indicador       CODIGO     NOME       UO RESPONSÁVEL | Ŵ    |
|-------------------------------------------------------------|------|
| CODIGO NOME UO RESPONSÁVEL                                  |      |
|                                                             | AÇÃO |
| Nenhum registro encontrado                                  |      |
| 0 registros                                                 |      |

![](_page_37_Picture_8.jpeg)

![](_page_37_Picture_9.jpeg)

#### **CADASTRO DA PROPOSTA**

GOVERNO DO DISTRITO FEDERAL

| rograms 8202.) Objetivo PO37.) Novo Indicador |          |        |   |
|-----------------------------------------------|----------|--------|---|
| Novo Indicador                                | <b>a</b> | Voltar | 1 |

| Código                      |             | Código gerado automaticamente |   | Descrição *     |             |   |
|-----------------------------|-------------|-------------------------------|---|-----------------|-------------|---|
| Nome*                       |             |                               |   |                 |             |   |
|                             |             |                               |   |                 |             |   |
| Temporário                  |             |                               |   | LatineRee       |             |   |
| Possui Índice de Referência |             |                               |   | Linnações       |             |   |
| Unidade de Medida*          | -selecione- |                               | • |                 |             |   |
| Essis da laternación *      |             |                               |   | Metodologia*    |             |   |
| Ponte da informação         |             |                               |   |                 |             |   |
|                             |             |                               |   |                 |             |   |
|                             |             |                               |   |                 |             | _ |
|                             |             |                               |   | Periodicidade " | -selecione- | - |
|                             |             |                               |   | Tendência *     | -selecione- | • |
| Indices Desejados           |             |                               |   |                 |             |   |
| AND                         |             | FENILAR IN INDUCE             |   |                 |             |   |
|                             |             |                               |   |                 |             |   |
| 2020                        |             | Não se aplica                 | • |                 |             |   |
| 2021                        | 1           | Não se aplica                 | • |                 |             |   |
| 2022                        | 1           | Não se aplica                 | • |                 |             |   |
| 2023                        |             | Não se aplica                 | • |                 |             |   |

Salvar

S VEI

![](_page_38_Picture_6.jpeg)

Ações Não Orçamentárias

S VENT

- Seleciona o Objetivo na árvore
- Se a unidade for autorizada, os campos Indicadores, Ações Não Orçamentárias e Metas estarão habilitados para preenchimento;
- Seleciona Nova Ação Não Orçamentária.

| Nova Ação Não      | Orçamentária |                |      |
|--------------------|--------------|----------------|------|
| CÓDIGO             | NOME         | UO RESPONSÁVEL | AÇÃO |
| Nenhum registro en | contrado     |                |      |

![](_page_39_Picture_7.jpeg)

![](_page_39_Picture_8.jpeg)

#### **CADASTRO DA PROPOSTA**

GOVERNO DO DISTRITO FEDERAL

S VENTIS

Programa 6202 > Objetivo PO97 > Nova Ação Não Orçamentária

### Nova Ação Não Orçamentária

![](_page_40_Figure_4.jpeg)

Secretaria de Fazenda, Planejamento, Orçamento e Gestão

Voltar

![](_page_40_Picture_6.jpeg)

### Metas

S VENTIS

- Seleciona o Objetivo na árvore;
- Se a unidade for autorizada, os campos Indicadores, Ações Não Orçamentárias e Metas estarão habilitados para preenchimento;
- Selecionar Nova Meta.

| ) Nova Meta          |         |                |      |
|----------------------|---------|----------------|------|
| CODIGO               | NOME    | UO RESPONSÁVEL | AÇÃO |
| Venhum registro enco | ontrado |                |      |
| gistros              |         |                |      |

![](_page_41_Picture_8.jpeg)

Programa 6202 > Objetivo PO97 > Nova Meta

#### Nova Meta

S VENTIS

Código Meta Descrição\* Código gerado automaticamente Nome Meta\* Método de Apuração\* Temporário Inativo Unid. Admin. Responsável\* Data para Alcance\* MM/AAAA Classificação\* -selecione-. Em tramitação

![](_page_42_Picture_5.jpeg)

Voltar

#### **CADASTRO DA PROPOSTA**

GOVERNO DO DISTRITO FEDERAL

### Ações Orçamentárias -ADESÃO

- Unidades autorizadas poderão aderir a ações orçamentárias (somente ações previamente homologadas pelo OC);
- Após clicar em Aderir a Ação Orçamentária, a unidade deverá preencher a ficha de mapeamento da ação orçamentária.
- No caso de "Programa de Gestão, Manutenção e Serviços ao Estado" e "Programa de Operações Especiais", só haverá esta fase.

![](_page_43_Picture_6.jpeg)

![](_page_44_Picture_0.jpeg)

#### Programa 6111 > Objetivo PO129 > Mapeamento da Ação Orçamentária 8504 Mapeamento da Ação Orçamentária

#### Voltar

₽

#### AÇÃO ORÇAMENTÁRIA

| Código              | 8504                  | Nome                      | CONCESSAO DE BENEFICIOS          |
|---------------------|-----------------------|---------------------------|----------------------------------|
| Classificação       | Orçamentária          | Produto/Unidade de Medida | 0192 - pessoa assistida / pessoa |
| Justificativa       |                       | Implementação             | Direta e/ou Delegação            |
| Especificação       | Despesas Obrigatórias | Тіро                      | Privativo do Orgão Central       |
| Despesa Obrigatória | Benefícios            |                           |                                  |

#### MAPEAMENTO DA AÇÃO ORÇAMENTÁRIA

| Unidade Adm. Responsável * |             | Data Início * | MM/AAAA |  |
|----------------------------|-------------|---------------|---------|--|
| Base Legal                 |             | Data Fim *    | MM/AAAA |  |
| -                          |             | Finalidade *  |         |  |
| Regionalização *           | -selecione- | •             |         |  |
| UO Responsável             | -selecione- |               |         |  |

| DETALHAMENTO DA EXECUÇÃO DA AÇÃO |
|----------------------------------|
| Convênio                         |
| Descentralização                 |
| Outros                           |

![](_page_44_Picture_10.jpeg)

![](_page_45_Picture_0.jpeg)

S VENTIS

![](_page_45_Picture_2.jpeg)

### Ações Orçamentárias - PROPOSTA

- Caso a Unidade não encontre no rol das ações existentes ação que atenda sua demanda, é possível propor inclusão de nova ação;
- O OC é responsável por analisar a ação, que possui o mesmo trâmite dos demais atributos;
- A Unidade só consegue fazer a adesão a ação homologada pelo OC, após o recebimento do código definitivo.

![](_page_45_Picture_8.jpeg)

![](_page_46_Picture_0.jpeg)

### Nova Ação Orçamentária

S VE

| Código          | •           |      | Nome*                |             |
|-----------------|-------------|------|----------------------|-------------|
| Temporário      |             |      | Descrição *          |             |
| Implementação * | -selecione- | ?    | Descrição            |             |
| Classificação * | -selecione- |      | Produto / Unidade de | -selecione- |
| Justificativa   |             |      | inculaa (            |             |
|                 |             |      |                      |             |
|                 |             | Salv | /ar                  |             |

![](_page_46_Picture_3.jpeg)

![](_page_46_Picture_4.jpeg)

Voltar

![](_page_47_Picture_2.jpeg)

## CADASTRO DE CONTEXTUALIZAÇÃO DO PROGRAMA

#### Regras:

- A UO pode inserir apenas um texto, passível de alteração até a "validação" pelo OC;

- Após esta validação, a UO só pode alterar se o OC "desvalidar" o texto;

- Uma unidade orçamentária não poderá alterar uma contextualização cadastrada por outra, nem mesmo o OC;
- A data e nome do usuário referem-se ao da última alteração no registro;
- O OC, se necessário, pode excluir um texto, enquanto a UO só pode alterar.

![](_page_47_Picture_10.jpeg)

![](_page_47_Picture_11.jpeg)

![](_page_48_Picture_2.jpeg)

### CADASTRO DE CARACTERIZAÇÃO DO OBJETIVO

#### Regras:

- A UO pode inserir apenas um texto, passível de alteração até a "validação" pelo OC;
- Após esta validação, a UO só pode alterar se o OC "desvalidar" o texto;
- Uma unidade orçamentária não poderá alterar uma caracterização cadastrada por outra, nem mesmo o OC;
- A data e nome do usuário referem-se ao da última alteração no registro;
- O OC, se necessário, pode excluir um texto, enquanto a UO só pode alterar.

![](_page_48_Picture_10.jpeg)

# **INATIVAR/ ATIVAR ATRIBUTO**

- No caso de a Unidade cadastrar indevidamente um atributo ou desejar excluílo da proposta, é possível inativar;
- E, se necessário, é possível torná-lo ativo novamente;
- > Cada UO só pode ativar/ inativar atributos sob sua responsabilidade;
- No caso de inativação de Objetivo, a Unidade deve inativar os atributos ativos vinculados primeiramente.

![](_page_49_Picture_7.jpeg)

S VENTIS

# **2.4 ESPELHO**

![](_page_50_Picture_3.jpeg)

## **ESPELHO**

➤Será possível imprimir um espelho do programa, objetivo ou de cada atributo individualmente.

➤O espelho gera um relatório de saída das principais informações dos atributos.

| Jbjetivo            |    | Novo | Vo |
|---------------------|----|------|----|
| PO97 - ATENÇÃO BÁSI | CA |      |    |
|                     |    |      |    |

![](_page_51_Picture_5.jpeg)

S VENTIS

# 2.5 EXTRAÇÃO EM WORD/EXCEL

![](_page_52_Picture_3.jpeg)

# EXTRAÇÃO EM WORD/ EXCEL

Será possível gerar um arquivo em word ou excel com as informações do atributo;

> Campos disponíveis em excel/word.

| Indicadores    |                 |                |      |
|----------------|-----------------|----------------|------|
| Novo Indicador |                 |                |      |
| CODIGO         | NOME            | UO RESPONSÁVEL | AÇÃO |
| PIN65          | Indicador teste | 19101 - SEFP   | Q    |
| 1 registro     |                 |                |      |

![](_page_53_Picture_5.jpeg)

![](_page_53_Picture_7.jpeg)

S VENTIS

# **2.6 INFORMAÇÕES GERENCIAIS**

![](_page_54_Picture_3.jpeg)

## 2.6 INFORMAÇÕES GERENCIAIS (exclusivo OC)

- Com base nas informações recebidas das UO e outras sob responsabilidade do OC, este pode vincular cada atributo a classificadores, bem como vincular atributos entre si
- ≻ A unidade terá acesso a estas informações, posteriormente, por meio de relatórios.

| 111 - SAÚDE PÚBLICA                                                         |                        |   |
|-----------------------------------------------------------------------------|------------------------|---|
| nformações Gerenciais                                                       |                        |   |
| CLASSIFICADORES                                                             | PPA                    |   |
| AGENDA TRANSVERSAL         CRIANÇA E ADOLESCENTE         CRIANÇA ATÉ 5 ANOS |                        |   |
| ANEXO DE METAS E PRIORIDADES - LDO                                          |                        |   |
| PRIORIDADE PPA                                                              |                        |   |
|                                                                             |                        |   |
|                                                                             | Secretaria de Fazenda, | 1 |

### Vinculação de Meta a Ação Orçamentária e/ ou Não Orçamentária

![](_page_56_Figure_1.jpeg)

GOVERNO DO DISTRITO FEDERAL

S VENTIS

# 2.7 PRÁTICA – CADASTRO DOS ATRIBUTOS

### 1<sup>ª</sup> PARTE

![](_page_57_Picture_4.jpeg)

S VENTIS

# 2.8 TRAMITAÇÃO

![](_page_58_Picture_3.jpeg)

![](_page_59_Picture_1.jpeg)

#### 3 MOMENTOS:

- 1º Análise da Proposta da UO pelo OC FACULTATIVO
- 2º Aprovação/ Encaminhamento da proposta da UO pelo Titular ao OC
  - 3º Homologação das propostas/ Consolidação do PL pelo OC

Os atributos podem ser tramitados na tela de cadastro do atributo, individualmente, e na tela "Tramitação", individualmente ou em lote.

A ideia da tramitação individual é para que os atributos possam ser analisados, caso a caso, à medida de sua construção e para que uma questão pontual não impacte o andamento do processo.

No entanto, o <u>envio da proposta final da Unidade pelo Titular deve ser enviado, em regra, em</u> <u>lote de forma que o OC possa entender o encadeamento lógico.</u>

O objetivo só faz sentido quando visto como um todo.

![](_page_59_Picture_11.jpeg)

## TRAMITAÇÃO - RESUMO

- Todo ajuste retorna para a UO (seja solicitado pelo OC ou pelo Titular)
- A proposta pode ser ajustada em qualquer fase, até ser transformada em Lei;
- UO → Só tem duas opções:
  - PARA ANÁLISE ------OC (PROPOSTA/PROPOSTA AJUSTADA)
  - PARA APROVAÇÃO------TITULAR (TITULAR PARA APROVAÇÃO)
- TITULAR UO → Só tem duas opções:
  - SOLICITAR AJUSTE------UO AJUSTE
  - APROVAR/ ENCAMINHAR-----OC APROVADO PELO TITULAR

![](_page_60_Picture_11.jpeg)

![](_page_61_Picture_1.jpeg)

(INDICA COM QUEM O ATRIBUTO ESTÁ) + (SITUAÇÃO DA PROPOSTA):

|                | STATUS                     | COM QUEM ESTÁ? | SITUAÇÃO DA PROPOSTA  |                                                |
|----------------|----------------------------|----------------|-----------------------|------------------------------------------------|
| Status inicial | UO – EM ELABORAÇÃO         | UO             | ELABORAÇÃO            |                                                |
|                | TITULAR – EM ELABORAÇÃO    | TITULAR        | ELABORAÇÃO            |                                                |
|                | OC – PROPOSTA              | OC             | PROPOSTA              | - 1º MOMENTO                                   |
|                | UO – AJUSTE                | UO             | AJUSTE                |                                                |
|                | OC – PROPOSTA AJUSTADA     | OC             | PROPOSTA AJUSTADA     |                                                |
|                | UO – ANALISADO             | UO             | ANALISADO             |                                                |
|                | TITULAR – PARA APROVAÇÃO   | TITULAR        | PARA APROVAÇÃO        |                                                |
|                | TITULAR – APROVADO         | TITULAR        | APROVADO              |                                                |
|                | OC – APROVADO PELO TITULAR | OC             | APROVADO PELO TITULAR |                                                |
| VENTIS         | OC – HOMOLOGADO            | OC             | HOMOLOGADO            | 3º MOMENTO                                     |
| Status final   | OC – PROJETO DE LEI        | OC             | PROPOSTA DE LEI       |                                                |
|                | OC – CAPTURADO (*exceção)  | OC             | CAPTURADO             | etaria de Fazenda,                             |
|                |                            |                | Planejam              | ento, Orçamento e<br>Gestão Étempo de ação. GD |

S VENTIS

# FUNÇÕES DOS BOTÕES

| BOTÃO               | DESCRIÇÃO DO BOTÃO                                                              |
|---------------------|---------------------------------------------------------------------------------|
| Para Análise        | <u>UO</u> encaminha para <u>OC</u> analisar                                     |
| Solicitar Ajuste    | <u> Titular - UO</u> ou <u>OC</u> devolve para <u>UO</u> ajustar                |
| Concluir Análise    | <u>OC</u> devolve proposta analisada para <u>UO</u>                             |
| Para Aprovação      | <u>UO</u> encaminha para <u>Titular - UO</u> aprovar a proposta                 |
| Aprovar             | <u>Titular - UO</u> aprova proposta da unidade                                  |
| Encaminhar          | <u> Titular - UO</u> encaminha proposta aprovada para <u>OC</u>                 |
| Homologar           | <u>OC</u> homologa proposta final recebida do <u>Titular - UO</u>               |
| Para Projeto de Lei | <u>OC</u> envia para <u>PL</u> proposta homologada para consolidação            |
| Capturar            | <u>OC</u> captura proposta da <u>UO ou Titular - UO</u> (em qualquer<br>status) |

![](_page_62_Picture_3.jpeg)

![](_page_62_Picture_4.jpeg)

![](_page_63_Figure_0.jpeg)

![](_page_64_Figure_0.jpeg)

#### MOMENTO 3 – HOMOLOGAÇÃO DAS PROPOSTAS/ CONSOLIDAÇÃO DO PROJETO DE LEI (PELO OC)

GOVERNO DO DISTRITO FEDERAL

![](_page_65_Figure_2.jpeg)

# GOVERNO DO DISTRITO FEDERAL VISUALIZAÇÃO DE HISTÓRICO DE TRAMITAÇÃO

| Pr | ograma 6202 > Objetivo PO97<br>Dbjetivo                          | ₽ | O Novo Voltar |
|----|------------------------------------------------------------------|---|---------------|
| l  | PO97 - ATENÇÃO BÁSICA                                            |   |               |
|    | Informações Gerenciais                                           |   |               |
|    | Unidades Orçamentárias responsáveis pelos atributos do Objetivo. |   |               |

S VENTIS

![](_page_66_Picture_2.jpeg)

![](_page_66_Picture_3.jpeg)

![](_page_67_Picture_0.jpeg)

S VENTIS

GOVERNO DO DISTRITO FEDERAL

#### Histórico de Tramitações

#### PO131 - PROPOSTA

| CÓDIGO | STATUS                     | FASE       | DATA DA ALTERAÇÃO   | AÇÃO |
|--------|----------------------------|------------|---------------------|------|
| PO131  | OC - Proposta              | Elaboração | 15/04/2019 19:33:20 | Q    |
| PO131  | UO - Ajuste                | Elaboração | 15/04/2019 19:33:40 | ٩    |
| PO131  | OC - Proposta Ajustada     | Elaboração | 15/04/2019 19:33:51 | Q    |
| PO131  | UO - Analisado             | Elaboração | 15/04/2019 19:33:56 | ٩    |
| PO131  | TITULAR - Para Aprovação   | Elaboração | 15/04/2019 19:34:04 | Q    |
| PO131  | TITULAR - Aprovado         | Elaboração | 15/04/2019 19:35:28 | ٩    |
| PO131  | OC - Aprovado pelo Titular | Elaboração | 15/04/2019 19:35:45 | ٩    |
| O131   | OC - Homologado            | Elaboração | 15/04/2019 19:35:58 | ٩    |
| O131   | OC - Projeto de Lei        | Elaboração | 15/04/2019 19:36:00 | Q    |

![](_page_67_Picture_6.jpeg)

### VISUALIZAÇÃO DE HISTÓRICO DE GOVERNO DO DISTRITO FEDERAL SOLICITAÇÃO DE AJUSTE

| O131 - ATENÇÃO         | BÁSICA                                              |                                                 |  |
|------------------------|-----------------------------------------------------|-------------------------------------------------|--|
|                        |                                                     |                                                 |  |
|                        | Históricos de solicitações                          | ×                                               |  |
| Unidades Orçame        | Histórico de solicitações de ajuste                 |                                                 |  |
|                        | DATA TEXTO DA SOLICITAÇÃO                           |                                                 |  |
| Status: OC - Capturado | 19:43 (ainda agora)<br>Solicitado por TESTE -<br>OC | oonsável: 09101 - Casa Civil do Distrito Fedeal |  |
|                        | 1 registro                                          |                                                 |  |

S VENTIS

# 2.9 PRÁTICA - TRAMITAÇÃO

### 2<sup>ª</sup> PARTE

![](_page_69_Picture_4.jpeg)

S VENTIS

### **OBRIGADO A TODOS!**

Subsecretaria de Planejamento – SUPLAN/SPLAN/SEFP Endereço: Anexo do Palácio do Buriti, 10º andar, sala 1016. Telefones: 3414-6177; 3223-6102; 3223-6097; 3414-6192.

![](_page_70_Picture_3.jpeg)

![](_page_70_Picture_4.jpeg)